## How to Access your Images from Jefferson Radiology

- 1. Select 'Access Image'
- 2. Read & Accept the Terms & Conditions

|                                                         |                                                                                            |                               | View<br>your<br>images | View<br>your<br>reports | Share with an<br>email address.<br>Select the check<br>box and then<br>select 'Share'. |
|---------------------------------------------------------|--------------------------------------------------------------------------------------------|-------------------------------|------------------------|-------------------------|----------------------------------------------------------------------------------------|
| Jefferson<br>Radiology                                  | Studies                                                                                    |                               |                        |                         | Alice Test ☆ Sign Out                                                                  |
| Studies                                                 |                                                                                            |                               |                        |                         | Share A                                                                                |
| TEST^ALICE^MARIE<br>(F) DOB 01-01-1987<br>MRN 1807068   | US PVR WITH TREADMILL<br>US 4 images Acc#: 103131334<br>RPhys: SELF^REFER                  | <b>05-01-2018</b><br>12:00 PM | ♥<br>View Images       | Reports 👻               | *                                                                                      |
| TEST^ALICE^MARIE<br>(F) DOB 01-01-1987<br>MRN 1807068   | <b>US AORTA</b><br>US 2 images Acc#: 102419421<br>RPhys: SELF^REFER                        | <b>07-28-2016</b><br>04:40 PM | View Images            | o<br>Reports ←          | *                                                                                      |
| TEST^ALICE^MARIE<br>{ F } DOB 01-01-1987<br>MRN 1807068 | XR ABDOMEN SINGLE VIEW KUB<br>CR 3 images Acc#: 101024910<br>RPhys: HESSE JACQUELINE MD    | <b>04-26-2009</b><br>02:47 AM | View Images            | 0<br>Reports ←          |                                                                                        |
| TEST^ALICE^MARIE<br>(F) DOB 01-01-1987<br>MRN 1807068   | US BREAST BIOPSY FOLLOW-UP (NO CHARGE)<br>US 3 images Acc#: 102416529<br>RPhys: SELF^REFER | 07-26-2016<br>05:39 PM        | View Images            | 0<br>Reports ◄          | ▲                                                                                      |
| TEST^ALICE^MARIE<br>(F) DOB 01-01-1987<br>MRN 1807068   | XR CR QA CONTRAST TEST<br>CR 1 images Acc#: 102359271<br>RPhys: TO BE^DETERMINED           | <b>06-02-2016</b><br>09:53 AM | View Images            | Reports 🗸               | <i>▶</i>                                                                               |

~

To share your studies with an outside physician via an email address, select the checkbox to the right of the study and select 'Share'. You can select multiple checkboxes at one time.

Enter an email address.

Select 'I Accept and Share Study'.

Questions? Contact Jefferson Radiology IT Support: 1-860-291-6500